# **ESPM User Guide**

Local Law 97 How-to Guides

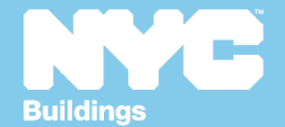

Version 1, 02/28/2025

#### **MAJOR Changes to Benchmarking**

- 1. Share Request is required instead of the template approach that has been used the last 10+years for benchmarking.
- 2. Strict formatting on BBL and BIN. This key information must align with the LL97 CBL to transfer information from ESPM to BEAM. No dashes, spaces, etc.
  - Search by BBL on <u>2025 LL97 CBL</u> and <u>www.nyc.gov/dobnow</u>.
  - Standard ID City/Town: NYC Borough, Block and Lot (BBL) as it appears on the Covered Buildings List, the BBL should be in 10digit number format (NBBBBBLLLL) including any leading zeros for the block and lot with no symbols.
  - Manhattan = 1, Bronx = 2, Brooklyn = 3, Queens = 4, Staten Island = 5
  - A correct BBL entry for a building in **Queens**, with Block: **234**, and Lot: **56**, would be entered in the NYC Borough, Block and Lot (BBL) field as: **4002340056**.
  - **Campuses:** Use semi-colon (;) as the separator.

Example: 4002340056;4002340057;4002340058

• Standard ID – Other: NYC Building Identification Number (BIN)

7-digit number format (4079215).

• **Campuses:** Use semi-colon (;) as the separator.

Example: 4079215;4079216;4079217

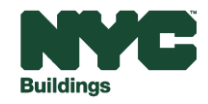

LEARN MORE A energystar.gov

#### **Table of Contents**

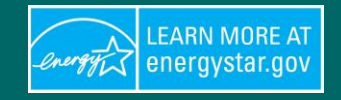

- Create a New ESPM Account: Slides 2-8
- Add your Property Details: Slides 8-18
- Connect ESPM Account to Utilities: 18-25
- Connect and Share Account Data with DOB: 25-27

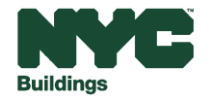

#### **Step 1: Proceed to New Account Page**

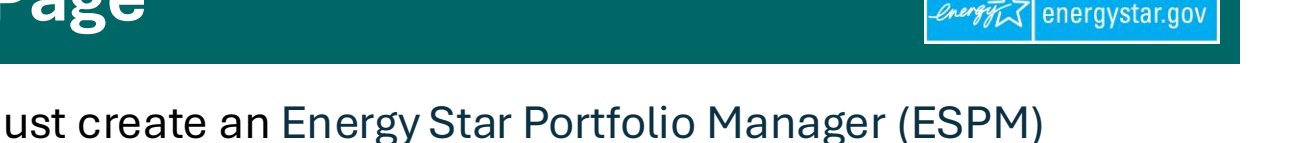

 To gain access to the ESPM tool, building <u>owners</u> must create an <u>Energy Star Portfolio Manager (ESPM)</u> account. Other professionals, including owner's representatives and service providers, must be added to an account later by the building owner.

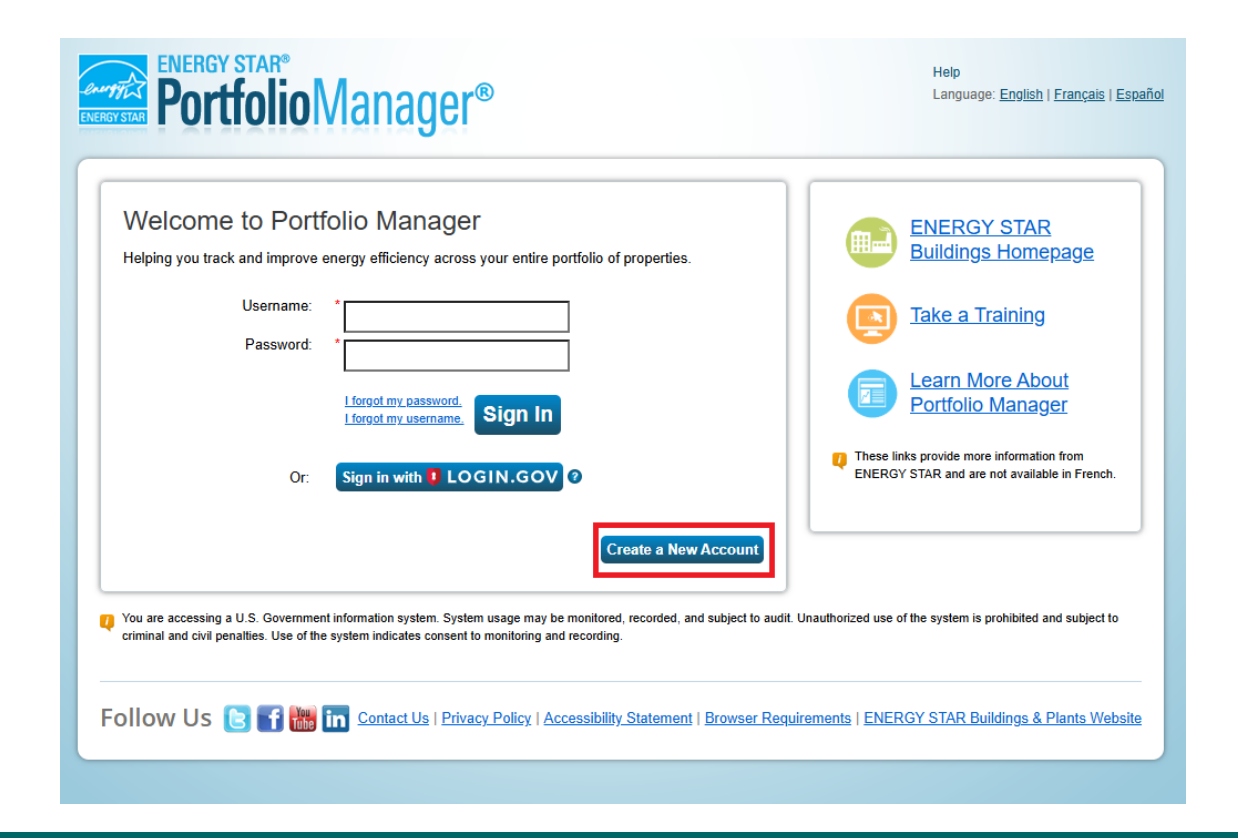

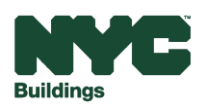

LEARN MORE AT

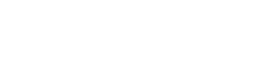

## **Step 2: Fill out Basic Information**

Create

ESPM User Guide

- Fill out all basic personal contact, ٠ building, and organizational information. Each Portfolio Manager account must be associated with the building owner using an active email address, so NYC may reach out for data validation.
- **Note:** The username of the account ٠ cannot be changed, so the username must be related to, or associated with the **building owner**.

| Create an Accou     | int                                                                                                    |                                                                                                    |                                                                                                 |
|---------------------|----------------------------------------------------------------------------------------------------|----------------------------------------------------------------------------------------------------|-------------------------------------------------------------------------------------------------|
| Accessing Your Acco | unt                                                                                                    | About Yourself                                                                                                    |                                                                                                 |
| Username:           | *                                                                                                    | First Name:                                                                                                    | *                                                                                               |
| Password:           | *                                                                                                    | Last Name:                                                                                                    | *                                                                                               |
|                     | Create a password that is at least 8 characters long and includes at least three of<br>the following: lowercase letters, uppercase letters, numbers and/or special<br>characters (such as * # % etc.) | Job Title:                                                                                                    | *                                                                                               |
| Confirm Password:   | *                                                                                                    | Email:<br>Confirm Email:                                                                                                    | *                                                                                               |
|                     |                                                                                                    | Phone:                                                                                                    | *                                                                                               |
|                     |                                                                                                    | Country:                                                                                                    | * Select Country                                                                                |
|                     |                                                                                                    | About Yourself  First Name: Last Name: Last Name: Job Title:  Email: Confirm Email: Note: We never share your email address with third parties. Phone: Country: Language: English Reporting Units: Conventional EPA Units (e.g., kBtu/ft <sup>2</sup> ) Metric Units (e.g., GJ/m <sup>2</sup> ) |                                                                                                 |
|                     |                                                                                                    | Reporting Units:                                                                                                    | <ul> <li>Conventional EPA Units (e.g., kBtu/ft²)</li> <li>Metric Units (e.g., GJ/m²)</li> </ul> |
|                     |                                                                                                    | Street Address:                                                                                                    | *                                                                                               |

City/Municipality State/Province:

Postal Code

---- Select ---- 🗸

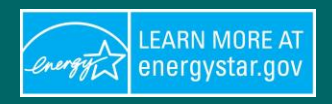

### **Step 2: Fill out Basic Information**

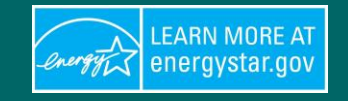

• Continued: Fill out organizational information and ensure that your username is searchable. Finalize your account by clicking the "Create My Account" button on the bottom right.

| Organization Name:                                                                                                    | *                                  |                         |
|----------------------------------------------------------------------------------------------------|------------------------------------|-------------------------|
| organization Name.                                                                                                    |                                    |                         |
| Primary Business or Service<br>of Your Organization:                                                                                                    | * Select Primary Business or Ser   | vice 🗸                  |
| Is your organization an<br>ENERGY STAR Partner?                                                                                                    | ○ Yes<br>● No                      |                         |
| Do you want your Ac<br>other Portfolio Mana                                                                                                    | count Name (and usernal ger users? | me) to be searchable by |
| Do you want your<br>username to be<br>searchable by other<br>Portfolio Manager<br>users? You must select<br>"Yes" if you want to<br>connect with other<br>users to allow automatic<br>upload of utility data or<br>to share properties. | ● Yes<br>○ No                      |                         |
|                                                                                                    | /                                  |                         |
| Confirm Your Identity                                                                                                    |                                    | ~                       |
| Confirm Your Identity<br>Please confirm that you<br>are a human                                                                                                    |                                    |                         |

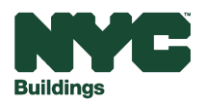

### Step 3: Activate Account via Email

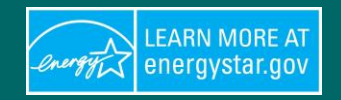

• Check your email used in the previous step and follow the activation link.

| donotreply@energystar.gov<br>To: joesmith@gmail.com                                                                                         | $\bigcirc$ $\leftarrow$ Reply $\ll$ Reply all $\rightarrow$ Forward $\square$ $\cdots$                                                                                                    |
|----------------------------------------------------------------------------------------------------|----------------------------------------------------------------------------------------------------|
| Dear Joe Smith,                                                                                                    |                                                                                                    |
| You're almost there The final step in creating your Portfolio I<br><b>available for 24 hours.</b> If you don't click on this link within 24 | Manager account is to click on <u>this link</u> to verify your email address, then log into Portfolio Manager. <b>This link will be</b><br>4 hours, you'll need to repeat the process of creating a new account. |
| Your username is: Beam2024                                                                                                    |                                                                                                    |
|                                                                                                    |                                                                                                    |

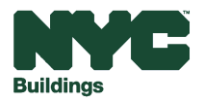

### **Step 4: Confirmation of Account Creation**

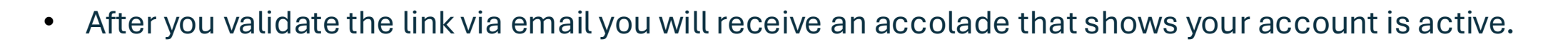

| MyPortfolio    | Sharing                                                                          | Reporting | Recognition |  |  |  |  |  |  |  |
|----------------|----------------------------------------------------------------------------------|-----------|-------------|--|--|--|--|--|--|--|
| Congratulatio  | Congratulations! You have successfully created your property.                    |           |             |  |  |  |  |  |  |  |
| Next, you can: |                                                                                  |           |             |  |  |  |  |  |  |  |
| Add ener       | Add energy use information, so that you can see your energy performance metrics. |           |             |  |  |  |  |  |  |  |

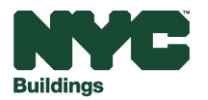

LEARN MORE AT energystar.gov

### **Step 5: Add your Property Details**

 Log into Energy Star Portfolio Manager at <u>https://portfoliomanager.energystar.gov/pm/login</u> and click Add a Property on the MyPortfolio tab.

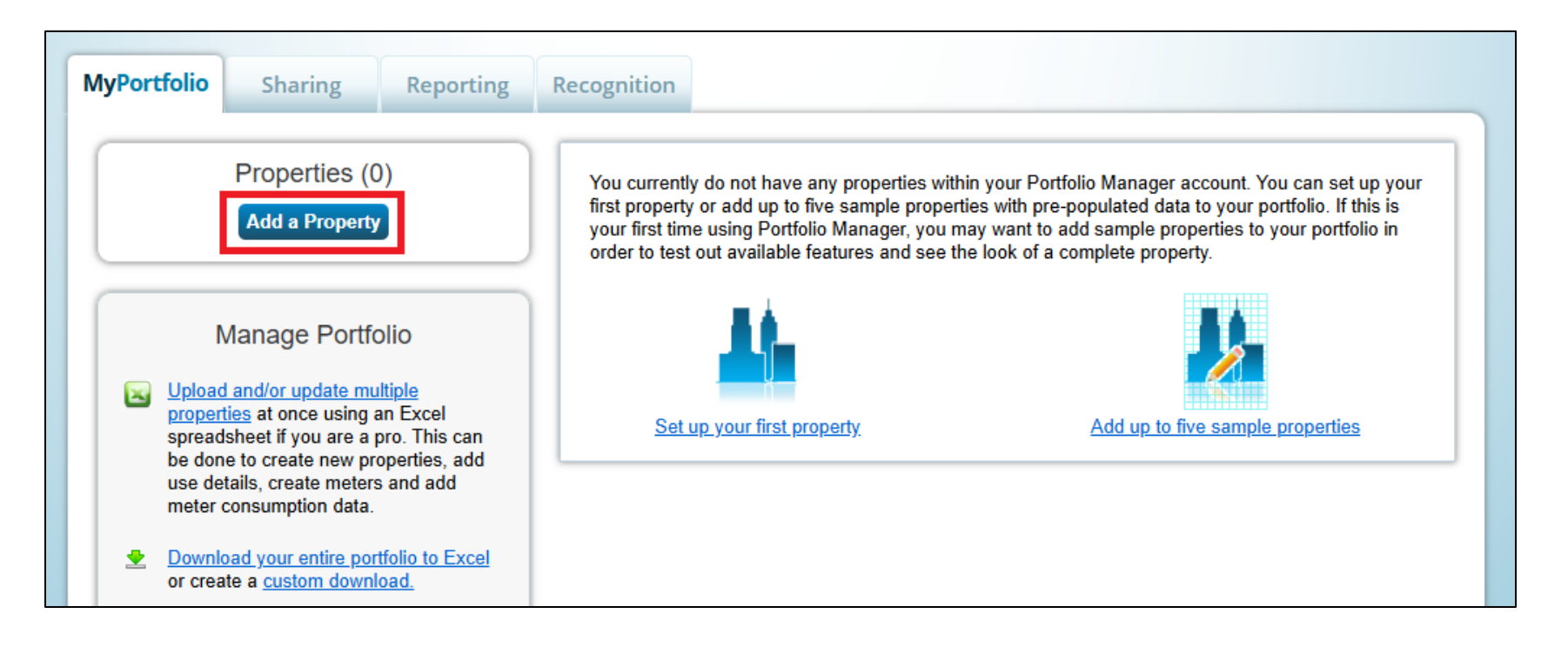

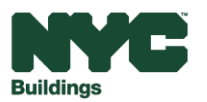

LEARN MORE AT

energystar.gov

energy

### **Step 6: Set up a Property**

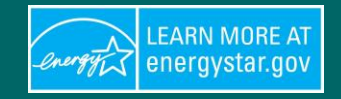

Users should follow the guidance below to identify property types in ESPM:

#### **Property Type Requirements:**

- Set up your ESPM account to generate a score (you will need to have 50% of your property as a *single* property type that is eligible for <u>ENERGY STAR score.</u>
- If your building does not generate a score, you may be subject to an audit.
- If you wish to add additional property types for your LL97 report, you may do so in BEAM
- "Mixed Use" or "Other" may not be selected as property type.

Failing to follow the above guidance for entering property types in ESPM may result in a violation for:

- Failing to generate an ENERGY STAR score AND/OR
- Failing to file the annual emissions report for Local Law 97 in BEAM.

If your property is subject to Local Law 97 compliance **you may enter any** additional LL97 required property types associated with your building in <u>BEAM</u>, not ESPM.

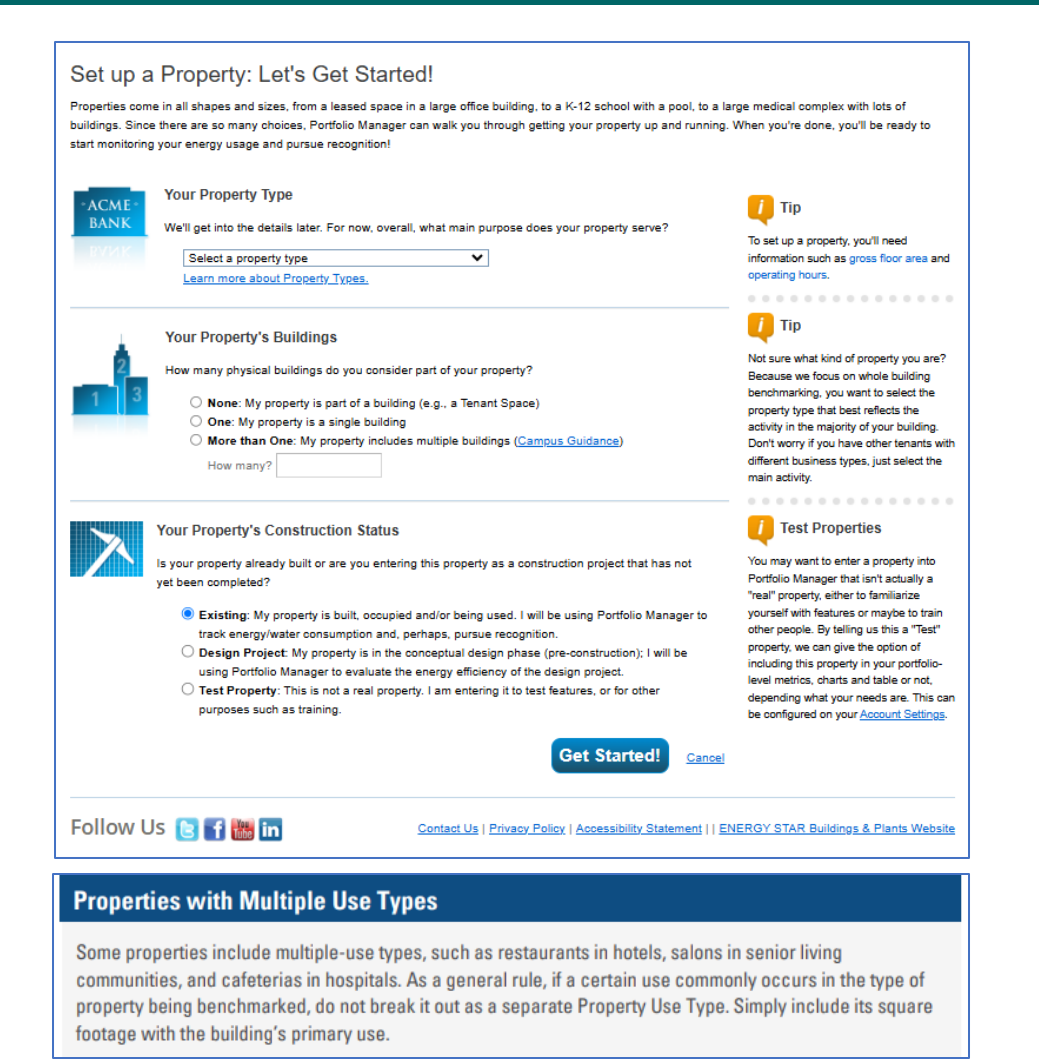

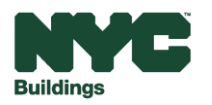

### Step 6: Set up a Property

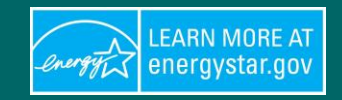

#### Your Property's Buildings:

- As a general rule, property owners should work to identify building-level data.
- Any building that is separately metered should have a unique property page.
- A property reporting as a campus must input the number of physical buildings under that parent property here.
- Buildings will be required to be reported separately under LL97 beginning in 2030 and must be sub-metered by that time to be considered in compliance with LL97.

#### Your Property's Construction Status:

• Select existing property.

#### Click Get Started!

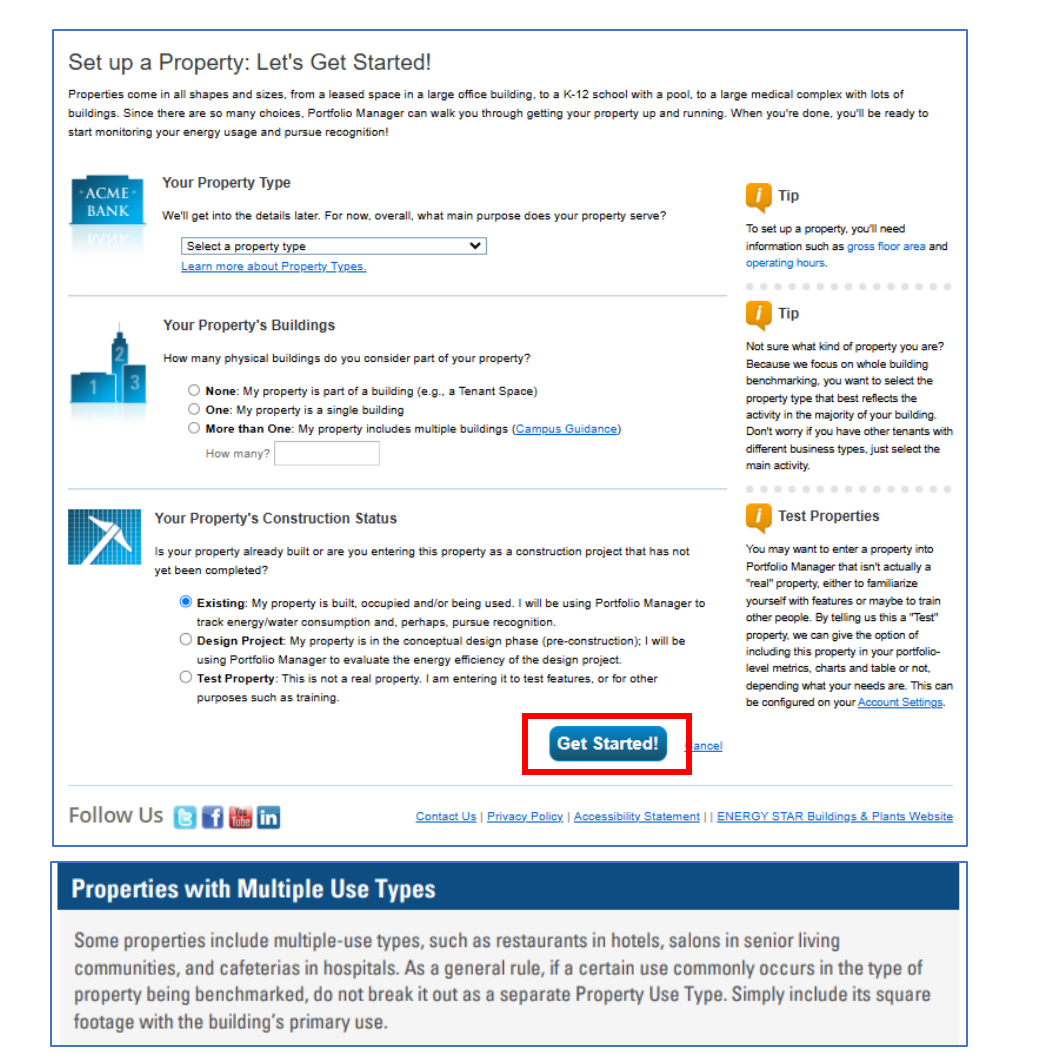

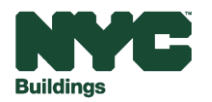

### **Step 7: Enter Basic Property Information**

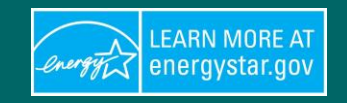

Continue to add all basic property information such as address, year built, Gross Floor Area, and Occupancy percentage.

#### Set Up a Property: Basic Property Information

Tell us a little bit more about your property, including a name that you will use to look up your property and its address.

| About Your Property           | ,                                                                                                    |
|-------------------------------|----------------------------------------------------------------------------------------------------|
| Name:                         | NYC Office                                                                                                    |
| Country:                      | <sup>▲</sup> United States ✓                                                                                                    |
| Street Address:               | 123 Main St                                                                                                    |
|                               |                                                                                                    |
| City/Municipality:            | New York                                                                                                    |
| County:                       |                                                                                                    |
| State/Province:               | * New York                                                                                                    |
| Postal Code:                  | 10000                                                                                                    |
| Year Built:                   | 1990                                                                                                    |
| Gross Floor Area:             | * 50,000 Sq. Ft. V . Temporary Value                                                                                                    |
|                               | Gross Floor Area (GFA) is the total property floor area, measured from the principal exterior<br>surfaces of the building(s). Do not include parking, <u>Defails on what to include</u> .          |
| Irrigated Area:               | Sq. Ft. 🗸                                                                                                    |
| Occupancy:                    | * 90 <b>v</b> %                                                                                                    |
| Property Photo<br>(optional): | Choose File No file chosen<br>Select an image file on your computer with the format type of jpg, jpeg, jpng or .gif; photos will be<br>resized to fit a space of 2.78 inches wide x 2 inches tall. |

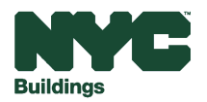

### Step 8: Confirm BBL and BIN Information

1. Confirm the BBL on your Property Tax Bill (publicly available at DOF Property Tax Bill search) matches the BBL on the 2025 LL97 CBL.

#### 2. Standard ID – City/Town:

- Each BBL should be entered in ESPM as 10-digit number: NBBBBBLLLL
- N is your property's borough represented by a number. Borough numbers are as follows: Manhattan = 1, Bronx = 2, Brooklyn = 3,
   Queens = 4, Staten Island = 5
- BBBBB; is the 5-digit Block number with additional leading zeros entered to the left as needed

#### Example: 'Block: 845' = 00845

• LLLL is the 4-digit Lot number with additional leading zeros entered to the left as needed

#### Example: 'Lot: 27' = 0027

- BBL Example: A correct BBL entry for a building in **Queens**, with **Block: 234**, and **Lot: 56**, would be entered in the NYC Borough, Block and Lot (BBL) field as: **4002340056**.
- 3. Standard ID Other:
  - Once you have entered your BBL, locate your property NYC Building Identification Number (BIN) at <u>www.nyc.gov/dobnow</u> and enter your building 7-digit BIN number. Example: 4079215

| Standard IDs                                                                                                    |                                                                                                    |
|----------------------------------------------------------------------------------------------------|----------------------------------------------------------------------------------------------------|
| Standard IDs are typically used in data collection, including<br>benchmarking laws. If your property is covered by a bench<br>FAQ If you need help finding your Standard ID. | g by most state and local governments with<br>marking law, you probably need to fill this in. See <u>this</u> |
| Standard ID - City/Town:                                                                                                    |                                                                                                    |
| NYC Borough, Block and Lot (BBL)                                                                                                    | ✓ ID: 4002340056                                                                                              |
| Standard ID - County/District:                                                                                                    |                                                                                                    |
|                                                                                                    | • ID:                                                                                                    |
| Standard ID - State/Province:                                                                                                    |                                                                                                    |
|                                                                                                    | • ID:                                                                                                    |
| Standard ID - Other:                                                                                                    | 5 m                                                                                                    |
| NYC Building Identification Number (BIN)                                                                                                    | ✓ ID: 4079215,407921/                                                                                         |
|                                                                                                    | + Add.Another                                                                                                 |

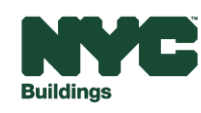

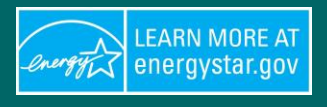

#### **Step 9: Enter Standard IDs**

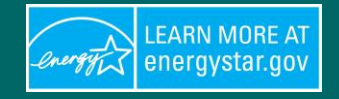

In the Standard IDs section, enter your building's Borough, Block, and Lot (BBL) identifier and NYC Building Identification Number (BIN).

- Select the Standard ID City/Town dropdown and select NYC Borough, Block and Lot (BBL). Enter your property's BBL in the field.
- Select the Standard ID Other dropdown and select NYC Building Identification Number (BIN). Enter your property's BIN in the field.
- Note: These fields should ONLY include numbers. NO letters or special characters should be used, including slash, dash, etc.
- Exception: Multiple Standard IDs should be separated by semicolon.

Single BIN

| standard IDs are typically used in data collection, including by most state and local governments with<br>enchmarking laws. If your property is covered by a benchmarking law, you probably need to fill this in. See <u>this</u><br>AQ if you need help finding your Standard ID. | Standard IDS<br>Standard IDs are typically used in data collection, including by most state and local governments with<br>benchmarking laws. If your property is covered by a benchmarking law, you probably need to fill this in.<br>FAQ if you need help finding your Standard ID. |
|----------------------------------------------------------------------------------------------------|----------------------------------------------------------------------------------------------------|
| tandard ID - City/Town:                                                                                                    | Standard ID - City/Town:                                                                                                    |
| NYC Borough, Block and Lot (BBL)                                                                                                    | NYC Borough, Block and Lot (BBL) VID: 1234567890                                                                                                    |
| itandard ID - County/District:                                                                                                    | Standard ID - County/District:                                                                                                    |
| tandard ID. State/Dravince:                                                                                                    |                                                                                                    |
|                                                                                                    | Standard ID - State/Province:                                                                                                    |
|                                                                                                    |                                                                                                    |
| itandard ID - Other:                                                                                                    | Standard ID - Other:                                                                                                    |
| NYC Building Identification Number (BIN)                                                                                                    | NYC Building Identification Number (BIN) VID: 1234567; 765432                                                                                                    |
| Add Another                                                                                                    | Add Apother                                                                                                    |

#### **Multiple BINs**

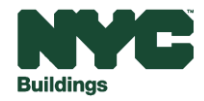

#### Step 10: Select All Applicable Options

Select appropriate boxes under "Do any of these apply?" section. Click Continue.

```
Do any of these apply?
```

- My property's energy consumption includes parking areas
- My property has a Data Center that requires a constant power load of 75 kW or more
- My property has one or more retail stores (that are eligible for a Retail score).
- My property has one or more restaurants/cafeterias
- My property has a trading floor

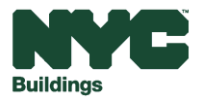

٠

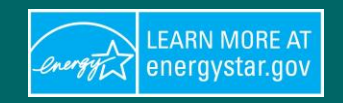

### **Step 11: Add Property**

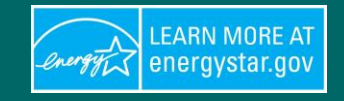

- On the next page, "Set Up a Property: How is it used?" ٠ page, enter building use details such as operating hours, number of workers on main shift, and percent that can be cooled/heated for each property type. Avoid using default or temporary values and enter accurate data for your property. **NOTE: Hover the mouse over blue font** section names to see a definition of that field.
- To add another property type, click "Add Another Type of ٠ Use" in the top right and then select a Property Type from the Add Another Type of Use dropdown menu. Click **Add**. Enter Use Details for the property and then click Save Use.
- You may also do this step after the creation of your building by clicking the property's **Details tab.**
- Click Add Property. Once you have successfully added ٠ your property, you will see the property's Summary tab.

| Building Use <u>Edit Name</u><br>seum refers to buildings that display collections to out<br>oss Floor Area (GFA) should include all space within th<br>ssrooms, gift shops, food service areas, administrative<br>vie theatre space inside the museum. Do not include a<br>as. | side visitors for public viewing and enjoyme<br>te building(s), including but not limited to pr<br>voffice space, mechanical rooms, storage a<br>any outside space in the GFA, such as outo | Add Another Type of Use<br>ent and for informational/educational purpo<br>ublic collection display areas, meeting roor<br>areas for collections, libraries, elevator sha<br>loor exhibits, open-air theaters, walkways, | Add                |
|----------------------------------------------------------------------------------------------------|----------------------------------------------------------------------------------------------------|----------------------------------------------------------------------------------------------------|--------------------|
| Property Use Detail                                                                                                    | Value                                                                                                    | Current As Of                                                                                                    | Temporary<br>Value |
| Gross Floor Area                                                                                                    | * Sq. Ft.                                                                                                    | ✓ 1/1/1846                                                                                                    |                    |
| Weekly Operating Hours                                                                                                    |                                                                                                    | 1/1/1846                                                                                                    |                    |
| Number of Workers on Main Shift                                                                                                    |                                                                                                    | e a default 1/1/1846                                                                                                    |                    |
| Number of Computers                                                                                                    |                                                                                                    | 1/1/1846                                                                                                    |                    |
| Precision Controls for Temperature and<br>Humidity                                                                                                    | ✓ □ Use a default                                                                                                    | 1/1/1846                                                                                                    |                    |
| Gross Floor Area that is Exhibit Space                                                                                                    | Sq. Ft.                                                                                                    | ▼ □ Use a 1/1/1846                                                                                                    |                    |
| Percent That Can Be Heated                                                                                                    | ✓ Use a defaul                                                                                                    | t 1/1/1846                                                                                                    |                    |
| Percent That Can Be Cooled                                                                                                    | ✓ Use a defaul                                                                                                    | t [1/1/1846]                                                                                                    |                    |
| ıck                                                                                                    |                                                                                                    | Add Pro                                                                                                    | operty Cance       |

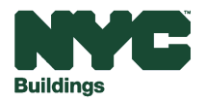

🔻 Buildi

### **Step 12: Complete your Profile**

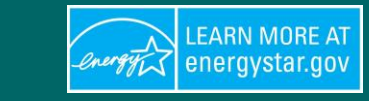

• Once you add all property details you can click the "Add Property" button to finish your profile.

|                           |                                                                                                    |                                                                                                    | Add Another Type of U                                                                                       | Jse                                                                                                    | ✓ Add                                                      |
|---------------------------|----------------------------------------------------------------------------------------------------|----------------------------------------------------------------------------------------------------|----------------------------------------------------------------------------------------------------|----------------------------------------------------------------------------------------------------|------------------------------------------------------------|
| -                         | Building Use / Edit Name                                                                                                    |                                                                                                    |                                                                                                    |                                                                                                    |                                                            |
| M<br>Gi<br>cli<br>m<br>ar | useum refers to buildings that display collections to out<br>ross Floor Area (GFA) should include all space within th<br>assrooms, gift shops, food service areas, administrative<br>ovie theatre space inside the museum. Do not include a<br>eas. | side visitors for public viewing and enjoy<br>the building(s), including but not limited to<br>/office space, mechanical rooms, storag<br>any outside space in the GFA, such as or | ment and for informatio<br>public collection displa<br>e areas for collections,<br>utdoor exhibits, open-ai | nal/educational purpose<br>y areas, meeting rooms<br>libraries, elevator shaft<br>r theaters, walkways, a | es.<br>s, restrooms,<br>s, stairwells and<br>nd landscaped |
|                           | Property Use Detail                                                                                                    | Value                                                                                                    |                                                                                                    | Current As Of                                                                                             | Temporary<br>Value                                         |
|                           | Gross Floor Area                                                                                                    | * Sq. F                                                                                                    | ēt. ♥                                                                                                    | 1/1/1846                                                                                                  |                                                            |
|                           | Weekly Operating Hours                                                                                                    |                                                                                                    |                                                                                                    | 1/1/1846                                                                                                  |                                                            |
|                           | Number of Workers on Main Shift                                                                                                    |                                                                                                    | Jse a default                                                                                               | 1/1/1846                                                                                                  |                                                            |
|                           | Number of Computers                                                                                                    |                                                                                                    |                                                                                                    | 1/1/1846                                                                                                  |                                                            |
|                           | Precision Controls for Temperature and<br>Humidity                                                                                                    | ✓ Use a default                                                                                                    |                                                                                                    | 1/1/1846                                                                                                  |                                                            |
|                           | Gross Floor Area that is Exhibit Space                                                                                                    | Gq. F                                                                                                    | <sup>−</sup> t. ♥ □ Use a                                                                                   | 1/1/1846                                                                                                  |                                                            |
|                           | Percent That Can Be Heated                                                                                                    | ✓ Use a defa                                                                                                    | ult                                                                                                    | 1/1/1846                                                                                                  |                                                            |
|                           | Percent That Can Be Cooled                                                                                                    | ✓ Use a defa                                                                                                    | ult                                                                                                    | 1/1/1846                                                                                                  |                                                            |
| _                         |                                                                                                    |                                                                                                    |                                                                                                    |                                                                                                    |                                                            |
| В                         | ack                                                                                                    |                                                                                                    |                                                                                                    | Add Pro                                                                                                   | perty Cance                                                |

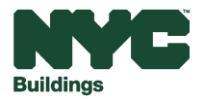

### **Utility Web Services: Add Meters And Enter Utility Data**

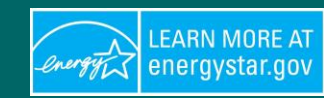

Whole building energy and water data can be automatically uploaded to the ESPM account by most utilities. Building owners must request whole building energy consumption data directly from the utility companies. Doing so will relieve you from obtaining usage information from individual tenants.

Both <u>Con Edison</u> and <u>National Grid</u> offer automated upload.

#### Consolidated Edison, Inc. (Con Edison)

- User Guide
- Contact Information: <u>citybenchmarking@coned.com</u>

#### National Grid

- <u>User Guide</u>
- National Grid FAQs
- Contact Information: <u>energyefficiency@nationalgrid.com</u>

#### NYC Department of Environmental Protection (DEP)

- User Guide
- Contact Information: <u>waterbenchmarking@dep.nyc.gov</u>.
- NOTE: DEP data is only required when a property is marked as "required to report water" on the Local Law 84 Covered Building List.

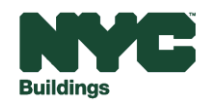

• If unable to receive energy use from utilities, you may upload data manually. Click on your property from your dashboard on the **MyPortfolio** tab, then, select the **Energy** tab and click **Add a Meter**.

| Portfolio Manage                                                                                     | Welcome Beam2024: Account   Notifications   ENERGY STAR   Contacts   Help   Sign Out<br>Settings Notifications                                                                                                    | ENERGY STAR®<br>PortfolioManager® Welcome Beam2024: Account   Notifications   ENERGY STAR   Contacts   Help   Sign Out<br>Notifications                                                                                                    |
|----------------------------------------------------------------------------------------------------|----------------------------------------------------------------------------------------------------|----------------------------------------------------------------------------------------------------|
| MyPortfolio Sharing Reporting                                                                        | Recognition                                                                                                    | MyPortfolio         Sharing         Reporting         Recognition           Office         Image: Marcology Matrix         Image: Marcology Matrix                                                                                                    |
| Add a Property                                                                                       | View All Properties (1) <ul> <li>Energy Highlights</li> <li>Add/Edit/Delete Groups</li> <li>Add/Edit/Delete Views</li> <li>Energy Current</li> <li>EMERGY STAP</li> <li>Stin Ettil</li> <li>Seurce Ettil</li> <li>Seurce Ettil</li></ul> | 280 Broadway, New York City, NY 10007     Map II     Source EUI (kBtufft) son?       Portfolio Manager Property ID: 37471360     Check Elphiny for NextSen Certification     Current:     0,3       Year Built: 1846     Edit     Baseline:     0,3                                                                                                    |
| Source Energy Use Trend (kBtu)  Change Metric  100k                                                  | Name     Energy Current     Energy Current     Source E01       Office     37471380     12/31/2023     12/31/2023                                                                                                    | (99.72% bower than median.)<br>Summary Details Energy Water Waste & Materials Goals Design                                                                                                    |
| 75k • •                                                                                              | First Previous Page 1 of 1 Next Last 100 V View 1 - 1 of 1                                                                                                    | Meter Summary         Your utility. Consolidated Edison, may be able to send energy data directly to this building record, using Portfolio Manager web services. <u>Click here</u> for additional information and to see if this option is night for your if this is what you would like to do, you can <u>connect</u> with Consolidated Edison to get the process started.           1 - Used to Compute Metrics         Used to Compute Metrics |
| 0<br>2013 2015 2017 2019 2021 2023<br>(Chart current as of<br>12/31/2024 01:26 PM EST) Refresh Chart |                                                                                                    | Add A Meter<br>Current Energy Date<br>Des 31, 2024<br>Enter Your Bills                                                                                                    |

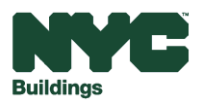

LEARN MORE A energystar.go

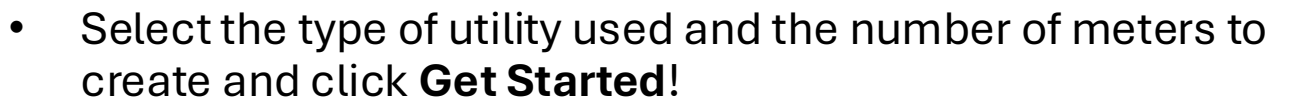

 Make sure to include all fuel types for your building. For example, if you have a diesel generator that has delivered fuel, you will record this as a "Meter" to track your deliveries over time. All energy types used in your building must be entered.

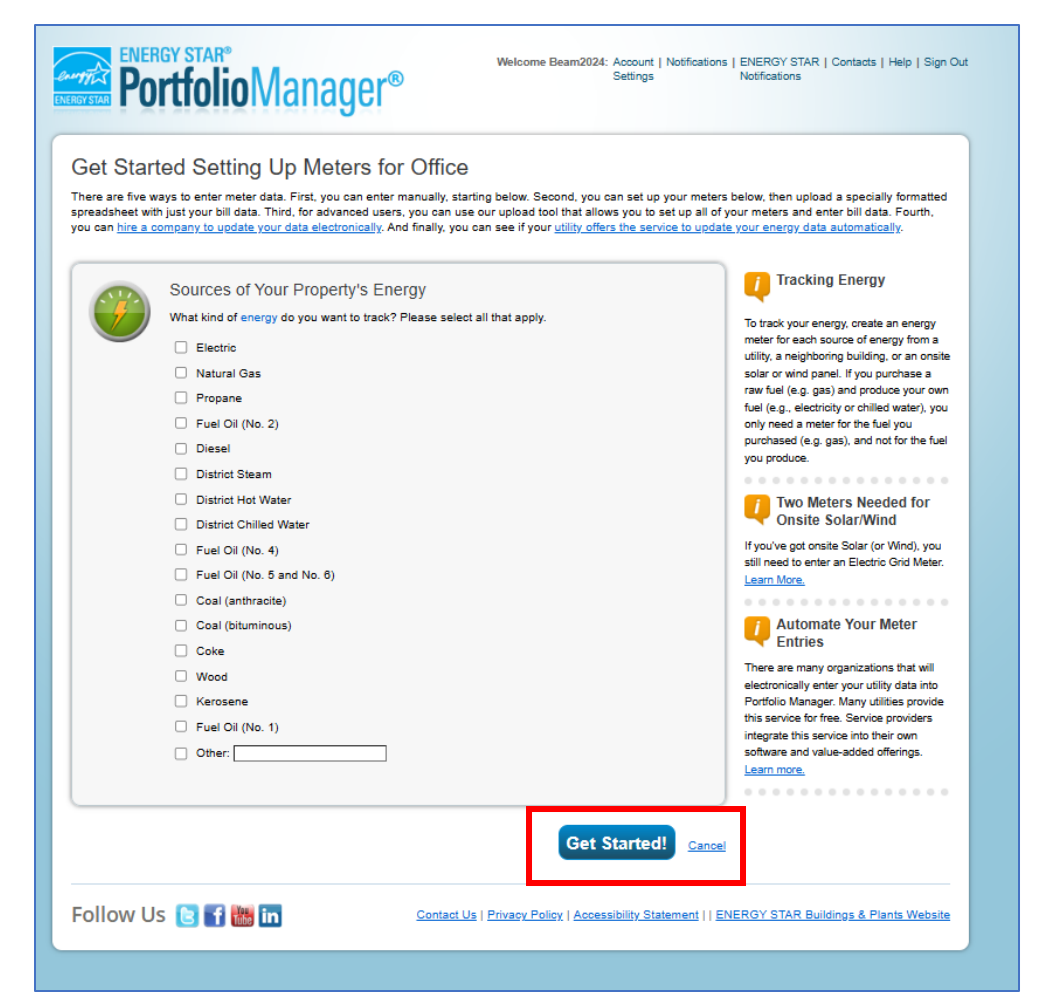

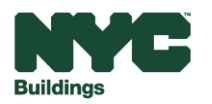

EARN MORE AT

energystar.gov

energy

- On the **About Your Meters** page, click to select the type of units your meter uses and the date the meter became active. **Note:** Please be sure to select the correct unit for each fuel type.
  - If this meter reflects a bulk fuel purchase for an energy meter, select the Enter as Delivery? checkbox.
  - Click Create Meters.

| Abo<br>Enter t               | About Your Meters for NYC Office<br>Enter the information below about your new meters. The meter's <i>Units</i> and <i>Date Meter became Active</i> are required. You can also change the meter's name. |                 |               |                                     |                             |            |                               |                    |                         |
|------------------------------|----------------------------------------------------------------------------------------------------|-----------------|---------------|-------------------------------------|-----------------------------|------------|-------------------------------|--------------------|-------------------------|
| 2 En                         | 2 Energy Meters for NYC Office (click table to edit)                                                                                                    |                 |               |                                     |                             |            |                               |                    |                         |
|                              | Meter Name                                                                                                    | Туре            | Other<br>Type | Units                               | Date Meter<br>became Active | ln<br>Use? | Date Meter<br>became Inactive | Enter as Delivery? | Custom Met<br>ID 1 Name |
|                              | Natural Gas                                                                                                    | Natural Gas     |               | ccf<br>(hundred<br>cubic<br>feet)   | 01/01/2024                  |            |                               |                    |                         |
|                              | Electric Grid Meter                                                                                                    | Electric - Grid |               | kWh<br>(thousand<br>Watt-<br>hours) | 01/01/2024                  |            |                               |                    |                         |
| ▲ <u>Del</u><br>→ <u>Add</u> | Delete Selected Entries     Add Another Entry                                                                                                    |                 |               |                                     |                             |            |                               |                    |                         |
| Bac                          | :k                                                                                                    |                 |               |                                     |                             |            |                               | Create Mete        | cancel                  |

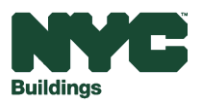

LEARN MORE A energystar.gov

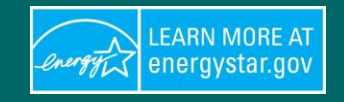

 Select the meters that total your property's energy or water use on the Select Meters to Include in Metrics page. Click Apply Selections.

| ENER<br>ENERGYSTAR                               | GY STAR®                                                 | Mana          | age                           | er®                                          | Welcome Bea           | m2024: Account   No<br>Settings | tifications   E | ENERGY STAR   Contacts   Help<br>Notifications | Sign Out |
|--------------------------------------------------|----------------------------------------------------------|---------------|-------------------------------|----------------------------------------------|-----------------------|---------------------------------|-----------------|------------------------------------------------|----------|
| MyPortfolio                                      | Sharing                                                  | Reporti       | ng                            | Recognition                                  |                       |                                 |                 |                                                |          |
| Your meters ha                                   | ave been created!                                        | Please indica | ate belo                      | w if these meters sho                        | uld be included i     | n your property's me            | trics.          |                                                |          |
| Select Mo<br>Tell us which me                    | eters to In<br>ters to include whe                       | clude in      | n Me                          | etrics<br>for <u>Office</u> so that          | t we can provide      | you with the most a             | curate met      | rics possible.                                 |          |
| Summar                                           | ,<br>2                                                   | Er<br>Sel     | iergy<br>lect all r<br>ters.) | Meters<br>meters to be included              | in your metrics.      | (Hint: Most meters sl           | nould be inc    | luded unless they are <u>sub-</u>              |          |
| Meters rep<br>total energ<br>for <u>Office</u> ( | presenting the<br>gy consumption<br>(a single building). |               |                               | Name<br>Meter ID<br>Natural Gas<br>231645174 | Type<br>Natural Gas   |                                 |                 |                                                |          |
|                                                  |                                                          |               | ☑<br>Total (                  | Electric Grid Meter<br>231645175             | Electric - Grid       | nte-                            |                 |                                                |          |
|                                                  | Total of 2 meter(s). Tell us what this represents:       |               |                               |                                              |                       |                                 |                 |                                                |          |
|                                                  |                                                          |               |                               |                                              |                       |                                 |                 | Apply Selectio                                 | ns       |
| Follow Us                                        | 5 🕒 🖬 👪                                                  | in            |                               | <u>Contact Us</u>                            | <u>Privacy Policy</u> | Accessibility Statem            | ent     ENEI    | RGY STAR Buildings & Plants \                  | Nebsite  |

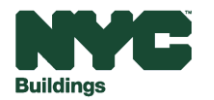

- Click the blue arrow next to each meter to expand the section on the **Meter Entries** page.
- Select **Click to add an Entry** under the meter and enter the Start Date, End Date, and Usage. You may also choose to record the cost here, too. Once you're finished adding entries, click **Save Bills**.

| ENERGY STAR®<br>Portfolio                                                                                                    | lanag                                                  | er®                             | Welcome Beam20       | 24: Account   No<br>Settings | tifications   ENERGY STAR  <br>Notifications | Contacts   Help   Sign Out |
|----------------------------------------------------------------------------------------------------|--------------------------------------------------------|---------------------------------|----------------------|------------------------------|----------------------------------------------|----------------------------|
| Manage Bills (Meter                                                                                                    | Entries)                                               | for <u>Office</u>               |                      |                              |                                              |                            |
| Meter Selection: Natural Gas - 231                                                                                                    | 1645174                                                | Ŧ                               |                      |                              |                                              |                            |
| Basic Meter Information (                                                                                                    | (***click on the                                       | arrow to the left to e          | xpand this section)  |                              |                                              |                            |
| <ul> <li>Monthly Entries</li> </ul>                                                                                                    |                                                        |                                 |                      |                              |                                              |                            |
|                                                                                                    |                                                        |                                 |                      | Display Year(s):             | Show All Years 🗙                             |                            |
| Start Date E                                                                                                    | nd Date                                                | Usage<br>ccf (hundred cubic fee | et)                  | Total Cost (\$)              | Estimation                                   | Last Updated               |
| Delete Selected Entries     Add Another Entry     ALearn how to copy/gaste     Delete **** ALL**** Meter data     this meter     Upload data in bulk | <sup>for</sup><br>for this mete                        | er:                             |                      |                              |                                              |                            |
| <ul> <li>Use this <u>single-meter spreac</u></li> <li>Upload the completed fi</li> <li>Copy and Paste the dat</li> </ul>                             | <u>dsheet</u> to:<br>le below<br>a into the table abov | /e                              |                      |                              |                                              |                            |
| Choose File No file ch                                                                                                    | nosen                                                  | Upload                          |                      |                              |                                              |                            |
| 4                                                                                                    |                                                        |                                 |                      |                              | Save Bill                                    | S Cancel                   |
| Follow Us 🕒 f 🛗 🖬                                                                                                    | 3                                                      | <u>Contact Us</u>               | Privacy Policy   Acc | essibility Statem            | ent    ENERGY STAR Buil                      | dings & Plants Website     |

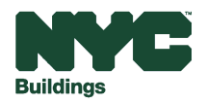

LEARN MORE A energystar.go

#### **Excel Spreadsheet Uploads: Add Meters And Enter Utility Data**

Energy usage can be uploaded to Portfolio Manager using an Excel spreadsheet template. To upload an energy usage spreadsheet, follow the steps below.

- Navigate to the Energy tab of the property you would like to upload data to. Select the meter that the data corresponds to. On the Manage Bills (Meter Entries) page, click the single-meter spreadsheet hyperlink to download a spreadsheet template to use for uploading.
- Populate the downloaded spreadsheet with the building's energy usage. Start Date, End Date, and Usage values are required. Be sure to keep existing spreadsheet formatting consistent.

| 1  | A                     | 8                   | c                | D               | E                     | F                 | G                      |
|----|-----------------------|---------------------|------------------|-----------------|-----------------------|-------------------|------------------------|
| 1  | Start Date (Required) | End Date (Required) | Usage (Required) | Cost (Optional) | Estimation (Optional) | Demand (Optional) | Demand Cost (Optional) |
| 2  |                       |                     |                  |                 |                       |                   |                        |
| 3  |                       |                     |                  |                 |                       |                   |                        |
| 4  |                       |                     |                  |                 |                       |                   |                        |
| 2  |                       |                     |                  |                 |                       |                   |                        |
| ş. |                       |                     |                  |                 |                       |                   |                        |
| ŝ. |                       |                     |                  |                 |                       |                   |                        |
| 9  |                       |                     |                  |                 |                       |                   |                        |
| 10 |                       |                     |                  |                 |                       |                   |                        |

| ENERGY STAR                                       | ergy star*<br>ortfolio                                                                                                    | Manag                                                                                                    | er®                               | Velcome Beam20    | 24: Account   No<br>Settings | tifications      | ENERGY STAR   Co<br>Notifications | vntacts   Help   Sign Ou |  |  |  |
|---------------------------------------------------|----------------------------------------------------------------------------------------------------|----------------------------------------------------------------------------------------------------|-----------------------------------|-------------------|------------------------------|------------------|-----------------------------------|--------------------------|--|--|--|
| Manag                                             | e Bills (Met                                                                                                    | er Entries)                                                                                              | for Office                        |                   |                              |                  |                                   |                          |  |  |  |
| Meter Selec                                       | ction: Natural Gas -                                                                                                    | 231645174                                                                                                | Ŧ                                 |                   |                              |                  |                                   |                          |  |  |  |
| → Basic                                           | Basic Meter Information (***click on the arrow to the left to expand this section)                                                                                                    |                                                                                                    |                                   |                   |                              |                  |                                   |                          |  |  |  |
| + Month                                           | hly Entries                                                                                                    |                                                                                                    |                                   |                   |                              |                  |                                   |                          |  |  |  |
|                                                   |                                                                                                    |                                                                                                    |                                   | 1                 | Display Year(s):             | Show             | All Years 🗙                       |                          |  |  |  |
|                                                   | Start Date                                                                                                    | End Date                                                                                                 | Usage<br>ccf (hundred cubic feet) |                   | Total Cost (\$)              |                  | Estimation                        | Last Updated             |  |  |  |
| X Del<br>+ Add<br>A Lea<br>X Del<br>this me<br>U( | lete Selected Entries<br>1 Another Entry<br>am how to copy/paste<br>lete ****ALL*** Meter of<br>ter<br>pload data in bu<br>Use this <u>single-meter</u> so<br>Upload the complet<br>Choose File No fill | lata for<br>ulk for this met<br>creachest to<br>ted file below<br>e data into the table abo<br>le chosen | er:<br>ve<br>Uptoad               |                   |                              |                  | Save Bills                        | Cancel                   |  |  |  |
| Follow                                            | Us 🕒 f 🛗                                                                                                    | in                                                                                                    | Contact Us   Priv                 | vacy Policy   Acc | essibility Statem            | <u>ent    EN</u> | IERGY STAR Building               | ps & Plants Website      |  |  |  |

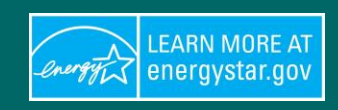

#### Excel Spreadsheet Uploads: Add Meters And Enter Utility Data

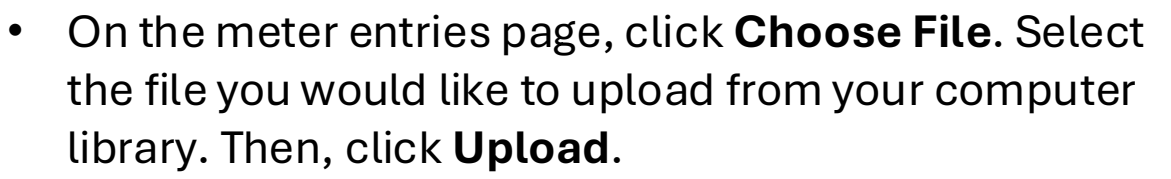

• The table will populate with the data from your spreadsheet. Confirm that start and end dates, usage values, and units are correct.

| ENERGY STAR                                                                                                    | TERGY STAR®<br>Drtfolio                                                                         | Manag                          | er® "                             | Velcome Beam20    | 124: Account   No<br>Settings | tifications | ENERGY STAR   Co<br>Notifications | ontacts   Help   Sign Out      |
|----------------------------------------------------------------------------------------------------|-------------------------------------------------------------------------------------------------|--------------------------------|-----------------------------------|-------------------|-------------------------------|-------------|-----------------------------------|--------------------------------|
| Manage                                                                                                    | e Bills (Mete                                                                                   | er Entries)                    | for <u>Office</u>                 |                   |                               |             |                                   |                                |
| Meter Selec                                                                                                    | tion: Natural Gas -                                                                             | 231645174                      | Ŧ                                 |                   |                               |             |                                   |                                |
| → Basic I                                                                                                    | Meter Informatio                                                                                | n (***click on the             | arrow to the left to expa         | ind this section) |                               |             |                                   |                                |
| + Month                                                                                                    | ly Entries                                                                                      |                                |                                   |                   |                               |             |                                   |                                |
|                                                                                                    |                                                                                                 |                                |                                   |                   | Display Year(s):              | Show        | All Years 🛪                       |                                |
|                                                                                                    | Start Date                                                                                      | End Date                       | Usage<br>ccf (hundred cubic feet) |                   | Total Cost (\$)               |             | Estimation                        | Last Updated                   |
| <u>Click t</u>                                                                                                    | o add an entry                                                                                  |                                |                                   |                   |                               |             |                                   |                                |
| X Dele<br>Add<br>Carlor<br>Carlor<br>C | ete Selected Entries<br>Another Entry<br>m how to copy/paste<br>ete ****ALL**** Meter di<br>ter | ata for                        |                                   |                   |                               |             |                                   |                                |
| Up                                                                                                    | load data in bu                                                                                 | lk for this met                | er:                               |                   |                               |             |                                   |                                |
| Q                                                                                                    | <ul> <li>Use this <u>single-meter sp</u></li> <li>Upload the complete</li> </ul>                | readsheet to:<br>ed file below |                                   |                   |                               |             |                                   |                                |
| E                                                                                                    | Copy and Paste the                                                                              | e chosen                       | Upload                            |                   |                               |             |                                   |                                |
|                                                                                                    |                                                                                                 |                                |                                   |                   |                               |             | Save Bills                        | Cancel                         |
| •                                                                                                    |                                                                                                 |                                |                                   |                   |                               |             |                                   | •                              |
| Follow                                                                                                    | Us 🕒 f 🛗                                                                                        | in                             | <u>Contact Us</u>   <u>Priv</u>   | vacy Policy   Act | cessibility Statem            | ent     El  | NERGY STAR Building               | <u>gs &amp; Plants Website</u> |

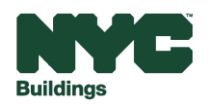

LEARN MORE AT energystar.gov

### **Critical Information for ESPM**

- LEARN MORE AT energystar.gov
- If your building has benchmarked in the past all Energy Star Portfolio Manager (ESPM) requirements are the same, except for **new modifications** for **standard IDs** formatting (inclusion of BIN) and method of reporting (**property sharing**).
- All Benchmarking requirements will remain in place for buildings that must comply with Local Law 84 of 2009 (LL84) and Local Law 97 of 2019 (LL97). When adding property types in ESPM please continue to follow ESPM reporting guidelines for benchmarking. BEAM has the option to break out property types more granularly for Local Law 97.
- The Property Data Administrator email for your ESPM account should be the building owner's email when creating an ESPM account. If your account is already created on ESPM we recommend that the email be changed to the owners.
- ESPM data is pulled over from BEAM by BBL and BIN on a nightly basis.
- Please plan enough time to submit a LL97 or LL88 report, as there are data exchanges that will prevent reporting in one day

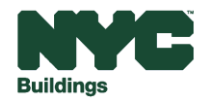

### **ESPM Connection: Connect with NYC DOB**

#### Part 1: Connect with NYC DOB on ESPM

Welcome lydiashapiro: Account | Notifications | ENERGY STAR 9 | Contacts | Help | Sign Out Settings Notifications

- 1. Log in to your ESPM account by <u>clicking here</u>
- 2. Click on "Contacts" in the upper right corner. Click on "Add New Contacts/Connections"
- 3. Enter "NYCGOVLL84" as the username and search. Click "Connect".
- 4. Once your connection request is accepted, you will receive an email with the subject "Account Share

Accepted." You will also see a notification in the top right corner.

| Your Search Cri | teria      | Department of Buildings with City of New York                                         | Connect    |
|-----------------|------------|---------------------------------------------------------------------------------------|------------|
| Name:           |            | I         <         Page 1         of 1         >>         >>         >>         50 ▼ | 1 - 1 of 1 |
| Organization:   |            |                                                                                       |            |
| Username:       | NYCGOVLL84 |                                                                                       |            |
| Email Address:  |            |                                                                                       |            |

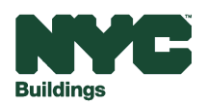

LEARN MORE A energystar.gov

#### Part 2: Share your property

Sharing your account does not mean that you are finished submitting energy use data. Now that your account is connected, the next step is to share your property.

- Go to the "Sharing" tab in Portfolio Manager.
- Click "Share (or Edit Access) to a property".

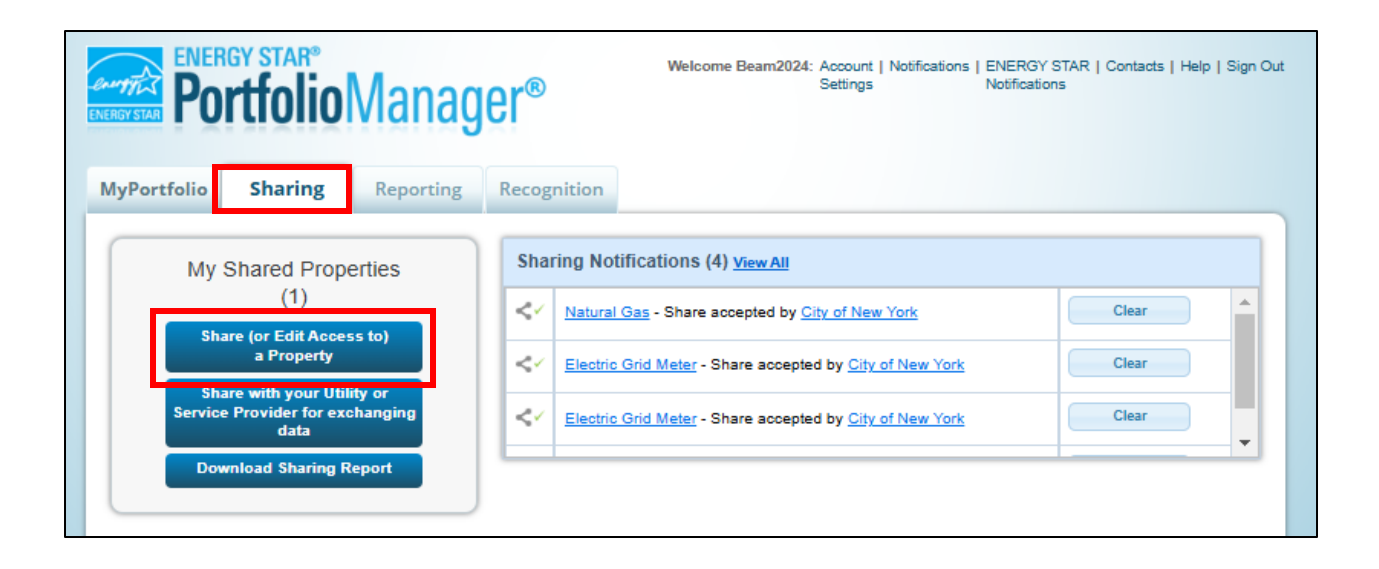

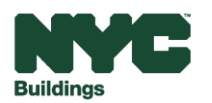

LEARN MORE AT energystar.gov

energy

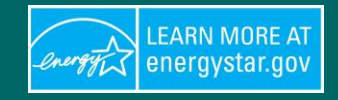

- Click on "**Select Property(ies)**" button, a popup window with a list of properties will appear. Check the properties you'd like to share and click "**Apply Selection**".
- Please note: If you are sharing a campus with multiple buildings, share both the campus and the individual buildings within the campus.

#### Share (or Edit Access to) Properties

Sometimes it's really important to be able to share your property with someone else. Maybe they need to help monitor your property, enter energy information (perhaps automatically) or process applications for recognition. If this sounds like what you need, start out by selecting the property(ies) that you'd like to share and who you'd like to share with them. If you have already shared properties, you can also use this form to edit people's access to your properties.

|                   | Select Properties<br>We'll get into the details<br>to share and/or edit acc | of the level of acc<br>ess to?     | ess later. For         | now, which pro<br><u>Selected Pr</u> | opertie | es do you want<br><u>es:</u> 0 | Sharing w<br>In order to share pro<br>individuals or organi<br>"connected" with the<br>"Contacts" page and<br>Contact" or "Add On<br>Portfolio Manager a<br>"Connection" request | vith Accounts<br>operties with others (eithe<br>izations), you need to be<br>em. To make a connectior<br>d search for them under "<br>'ganization" (they need to<br>ccount). Once you find th<br>st. When they accept you | r<br>1, go to the<br>Add<br>have a<br>em, send a |
|-------------------|-----------------------------------------------------------------------------|------------------------------------|------------------------|--------------------------------------|---------|--------------------------------|----------------------------------------------------------------------------------------------------|----------------------------------------------------------------------------------------------------|--------------------------------------------------|
|                   | Select Properties<br>We'll get into the details of the I                    | evel of access later. Fo           | r now, which prop      | erties do you want                   | : In c  | Sharing with Ad                | s with others (either                                                                                                    |                                                                                                    |                                                  |
| Select<br>Search: | Properties                                                                  |                                    | Selected Propertie     | es: 0 (View Selection                | on)     |                                |                                                                                                    |                                                                                                    |                                                  |
|                   | Name 🔺                                                                      | Part of Larger<br>Property         | Property<br>Type ¢     | State/Province ¢                     | Î       | Filter Propertie               | es (11)                                                                                                    |                                                                                                    |                                                  |
|                   | <u>ABC</u>                                                                  | Not Applicable:<br>Single Building | Parking                | NY                                   |         | Campus (3)                     |                                                                                                    |                                                                                                    |                                                  |
|                   | Building_1                                                                  | Howard                             | Multifamily<br>Housing | NY                                   |         | Filter by Propert              | tу Туре                                                                                                    |                                                                                                    |                                                  |
|                   | Building 2                                                                  | Not Applicable:<br>Single Building | Multifamily<br>Housing | NY                                   |         | Data Center (1)                | , , , , , , , , , , , , , , , , , , ,                                                                                                    |                                                                                                    |                                                  |
|                   | puilding.3                                                                  | Not Applicable:<br>Single Building | Multifamily<br>Housing | NY                                   |         | Filter by Constru              | uction Status                                                                                                    |                                                                                                    |                                                  |
|                   | Building 3                                                                  | Not Applicable:<br>Single Building | Multifamily<br>Housing | NY                                   |         | Existing (5)     Test (6)      |                                                                                                    |                                                                                                    |                                                  |
|                   | Building 3                                                                  | Not Applicable:<br>Single Building | Multifamily<br>Housing | NY                                   |         | Filter by State/P              | rovince                                                                                                    |                                                                                                    |                                                  |
|                   | Howard                                                                      | Howard                             | Multifamily<br>Housing | NY                                   |         | Filter by Shared               | from                                                                                                    |                                                                                                    |                                                  |
|                   | gj <u>sdliihg</u>                                                           | Not Applicable:<br>Single Building | Data Center            | NY                                   | •       | None - My Propert              | es (PDA) (11)                                                                                                    |                                                                                                    |                                                  |
|                   | Property                                                                    | Not Applicable:<br>Single Building | Bank Branch            | NY                                   |         |                                |                                                                                                    |                                                                                                    |                                                  |
| 0                 | toro                                                                        | Not Applicable:                    | Datail Store           | NV                                   | -       |                                |                                                                                                    |                                                                                                    |                                                  |
| Selected          | First Previous<br>Properties: 0 (View Selection)                            | Page 1 of 1 Next La                | st 100 🗸               |                                      |         | Ann                            | v Selection C need                                                                                                    |                                                                                                    |                                                  |

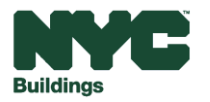

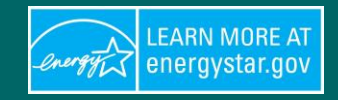

- Under "Select People (Accounts)" click/highlight "City of New York (NYCGOVLL84)" as the recipient.
- Under "Choose Permissions" select "Personalized Sharing & Exchange Data ("Custom Orders")" and click "Continue".

| you'd like t | natically) or process applications for recognition. If this sounds like what you need, start out by<br>o share with them. If you have already shared properties, you can also use this form to edit per                                            | selecting the property(ies) that you'd like to share a<br>ople's access to your properties.                                                                                                    |
|--------------|----------------------------------------------------------------------------------------------------|----------------------------------------------------------------------------------------------------|
| 1            | Select Properties                                                                                                    | Sharing with Accounts                                                                                                    |
| K            | We'll get into the details of the level of access later. For now, which properties do you want to share and/or edit access to?  Select Properties  Selected Properties: 0                                                                          | In order to share properties with others (either<br>individuals or organizations), you need to be<br>"connected" with them. To make a connection, go to<br>"Contacts" page and search for them under "Add<br>Contact" or "Add Organization" (they need to have a<br>Portfolio Manager account). Once you find them, ser<br>"Connection" request. When they accept your |
|              | Select People (Accounts)                                                                                                    | connection request, they will show up on the list to the<br>left.                                                                                                    |
| K            | Which people (accounts) do you want to share these properties with (or modify their<br>current access to)? The access for each can be different and you'll be able to specify that<br>on the next page.                                            | Exchanging Data with Web Service                                                                                                    |
| -            | Select contacts from my contacts book:                                                                                                    | Providers?                                                                                                    |
|              | City of New York (NYCGOVLL84)                                                                                                    | Service Provider or Utility, use the <u>"Set Up Web</u><br><u>Services/Data Exchange"</u> page.                                                                                                    |
|              |                                                                                                    | Who gets to Share Forward?                                                                                                    |
|              |                                                                                                    | Full Access - Automatically includes "Share Forward<br>rights<br>Read Only - Automatically does NOT include "Share                                                                                                    |
|              | To select multiple contacts, hold down your Control (CTRL) key and click on each selection. Only your<br>connected contacts appear in this list.                                                                                                   | Forward" rights<br>Custom - You decide, along with the individual<br>permissions for property, meter, goals and reponitio                                                                                                    |
|              | Choose Permissions                                                                                                    | permissions.                                                                                                    |
|              | If you only need to choose one permission (because you are doing a single share or you<br>want to give the same permissions for all of your shares), select "Bulk Sharing." If you<br>need to assign different permissions, select the 2nd option. | Exchange Data -You decide, along with the individu<br>permissions for property, meter, goals and recognitio<br>permissions.                                                                                                    |
|              | * O Bulk Sharing ("One-Size-Fits-All") - I only need to choose one permission (either<br>because I am doing a single share OR I want to choose the same permission for all of<br>my share requests).                                               | _                                                                                                    |
|              | <ul> <li>Personalized Sharing &amp; Exchange Data ("Custom Orders") - I need to give<br/>different permissions for different share requests, and/or I need to give Exchange Data<br/>permission.</li> </ul>                                        | ]                                                                                                    |

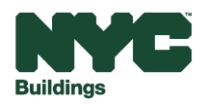

----

• In the "Sharing" tab, select "Read Only Access" and "Exchange Data" for each property. A pop-up window will appear. Specify data attributes and permissions for each property.

Select Access Permissions to Office for City of New York.

The following information is required by City of New York in order to provide service to your property(ies)

- Select "Read Only Access" for "Property Information" and "All Meter Information".
- Select "None" for "Goals, Improvements, & Checklists" and "Recognition".
- Select "No" for "Share Forward"
- Click "Apply Selections & Authorize Exchange".

|                                                                                                    |           |           |             |               |                      | Select t            | the permission level below that you wo | uld like t | o grant <u>City of New York</u> | for each cate  | gory.          |      |       |
|----------------------------------------------------------------------------------------------------|-----------|-----------|-------------|---------------|----------------------|---------------------|----------------------------------------|------------|---------------------------------|----------------|----------------|------|-------|
|                                                                                                    |           |           |             |               |                      |                     | Item                                   | None       | Read Only Access                | Full Access    |                |      |       |
| Sort hy: Property Name ¥                                                                                                    |           |           |             |               |                      |                     | Property Information                   | 0          | ۲                               | 0              |                |      |       |
| control, hopeny name v                                                                                                    |           |           |             |               |                      |                     | All Meter Information                  |            |                                 |                |                |      |       |
|                                                                                                    |           | Read Only |             |               |                      |                     | Energy Meters                          |            |                                 |                |                |      |       |
| Name (ID)                                                                                                    | No Access | Access    | Full Access | Custom Access | Exchange Data        |                     | Electric Grid Meter                    | 0          | ۲                               | 0              |                |      |       |
|                                                                                                    | Ŭ         | ۲         | Ŭ           |               |                      |                     | Goals, Improvements, & Checklists      | ۲          | 0                               | 0              |                |      |       |
| Office (37471360)                                                                                                    |           |           |             |               |                      |                     | Recognition                            | ۲          |                                 | 0              |                |      |       |
| City of New York                                                                                                    | 0         |           |             |               | <u>Edit</u>          | Additional Options: |                                        |            |                                 |                |                |      | _     |
|                                                                                                    |           |           |             |               |                      | Item                |                                        |            |                                 |                |                | Yes  | No    |
| Some of your contacts already have access to the properties you selected. When you select "Share Propert(ies)" their access levels will be changed. No Allow City of New York to share this property with others and give them any permissions that he/she has, including the right to share with more people. |           |           |             |               |                      |                     |                                        |            | ۲                               |                |                |      |       |
|                                                                                                    |           |           |             | Share Propert | y(ies) <u>Cancel</u> |                     |                                        |            | Apply                           | y Selections & | Authorize Exch | ange | ancel |

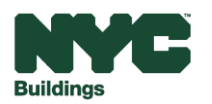

LEARN MORE AT energystar.gov

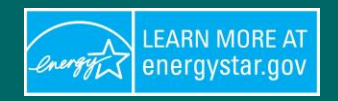

Once you've completed **Exchange Data** access for each property, click **"Share Property(ies)"**. DOB will then need to approve your share request.

You will receive a **confirmation email within an hour** once the property share request has been accepted. If you do not receive an email, please check your "spam" or "junk" folder.

| Sort by: Property Name 💙                                                      |                        |                      |                        |                         |                |
|-------------------------------------------------------------------------------|------------------------|----------------------|------------------------|-------------------------|----------------|
| Name (ID)                                                                     | No Access              | Read Only<br>Access  | Full Access            | Custom Access           | Exchange Data  |
| Office (37471360)                                                             |                        |                      |                        |                         |                |
| City of New York                                                              | 0                      |                      |                        |                         | Edit           |
| Some of your contacts already have access to the p<br>accpetance is required. | properties you selecte | d. When you select " | Share Propert(ies)" th | heir access levels will | be changed. No |

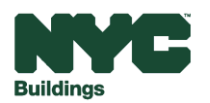

#### **Manage Shared Properties**

- Click on the **Sharing** tab to review/manage Sharing details:
  - View sharing requests in the Sharing Notifications section.
  - View/edit Shared Properties/Contacts
  - Every user who has access to a property will be able to see the names of all other users who has access, regardless of their permission levels.

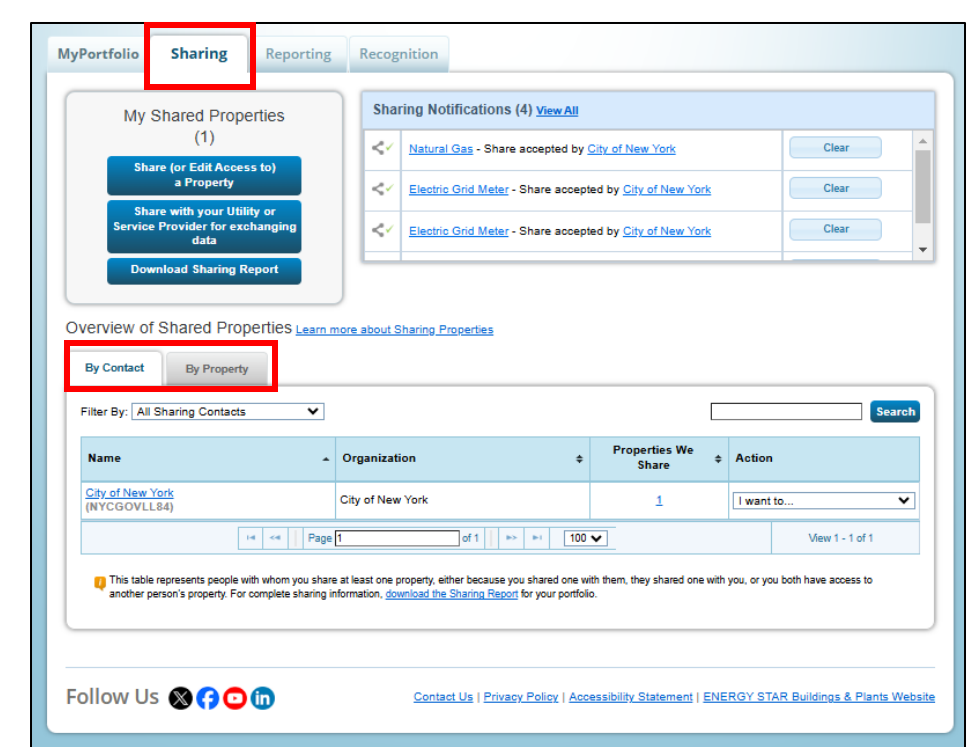

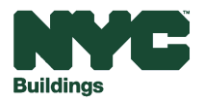

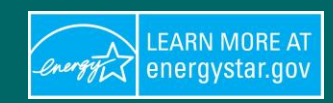